## How to set up a Budget

• Under the budget section of "My Money Manager" click "Add Budget"

| BUDGET                                                       |                        |
|--------------------------------------------------------------|------------------------|
| Budgets                                                      | <b>O</b> VIEW INSIGHTS |
| Monitor and track your spending                              |                        |
| Setting budgets helps keep your spending and saving on track | K                      |

- Choose which tag you would like to set a budget for
- Click "Next"

| BUDGET                                                                                         |                                                |
|------------------------------------------------------------------------------------------------|------------------------------------------------|
| ← New Budget                                                                                   |                                                |
| Choose which tags to track     Select the tags for the transactions you want to track. Below e | ach of the taos is the average monthly amount. |
| Bills & Utilities                                                                              | Cash                                           |
| Education                                                                                      | Entertainment                                  |
| Fees                                                                                           | Fuel                                           |
| Groceries<br>Home                                                                              |                                                |
| Misc Expenses                                                                                  | Payment                                        |
| Savings                                                                                        | Transfer                                       |
| Transportation                                                                                 | Travel                                         |
| Otimities     A SHOW LESS                                                                      |                                                |
| NEXT                                                                                           | ~                                              |

- Choose a "Budget Name"
- Choose a "Monthly Limit"
- Click "Next"

| BUDGET                                                         |
|----------------------------------------------------------------|
| ← New Budget                                                   |
| Choose which tags to track                                     |
| 2 Choose the name & amount<br>Budget Name*<br>Groceries Budget |
| Monthly Limit * \$ 250                                         |
| BACK                                                           |
| 3 Choose accounts                                              |

- Do you want to create an alert for your budget?
  - If yes, check "Create an alert for your budget"
  - If no, uncheck "Create an alert for your budget"
- Click "Next"

| BUDGET                          | : |
|---------------------------------|---|
| ← New Budget                    |   |
| Choose which tags to track      |   |
| Choose the name & amount        |   |
| 3 Alert Setup                   |   |
| Create an alert for your budget |   |
| BACK                            |   |
| 4 Choose accounts               |   |

- Choose which accounts you would like counted toward your budget
- Click "Finish"

| BUDGET                                                                                                    |
|----------------------------------------------------------------------------------------------------|
| ← New Budget                                                                                              |
| Choose which tags to track                                                                                |
| Choose the name & amount                                                                                  |
| 3 Choose accounts                                                                                         |
| Tagged transactions are linked to accounts and count towards your budget limit. 🗹 Shelby's Checking 🔲 HSA |
| Savings (Closed) Regular Shares Indirect Used Auto 4683                                                   |

- If you would like to receive notifications about this budget enter your phone number or email
- Click "Save"
- If not, Click "Stop Notifications"

| BUDGET                                                                                                    |
|----------------------------------------------------------------------------------------------------|
| Edit Destinations ×                                                                                                    |
| If you would like to get alerts about this Budget, please provide contact information. You can view or change all of your alerts in the alerts section. Phone C Email Email |
| SAVE                                                                                                    |
| STOP NOTIFICATIONS                                                                                                    |

• You are now able to see how much you have used of each budget and what you have left

| BUDGET             |                                              |                       |
|--------------------|----------------------------------------------|-----------------------|
| Budgets            |                                              | • VIEW INSIGHTS       |
| € FEB              | March 2020<br>You are currently UNDER BUDGET | APR 🕨                 |
| All Budgets        |                                              | \$250 of \$250 Left   |
| То                 | day                                          |                       |
| 🖨 Groceries Budget |                                              | \$250 of \$250 Left > |
|                    |                                              |                       |
|                    |                                              |                       |